## 【バージョン確認手順】

① VIP Accessのアイコンをタップしてください。(白地に黄色の〇印で黒いチェックマークがついている) ② VIP Accessの画面が表示されたら、左上の3本線をタップして、次に表示されるメニューバーから「バージョン情報」を選択してください。 ③バージョン情報の画面の標題すぐ下にVIP Accessのバージョンが表示されます。

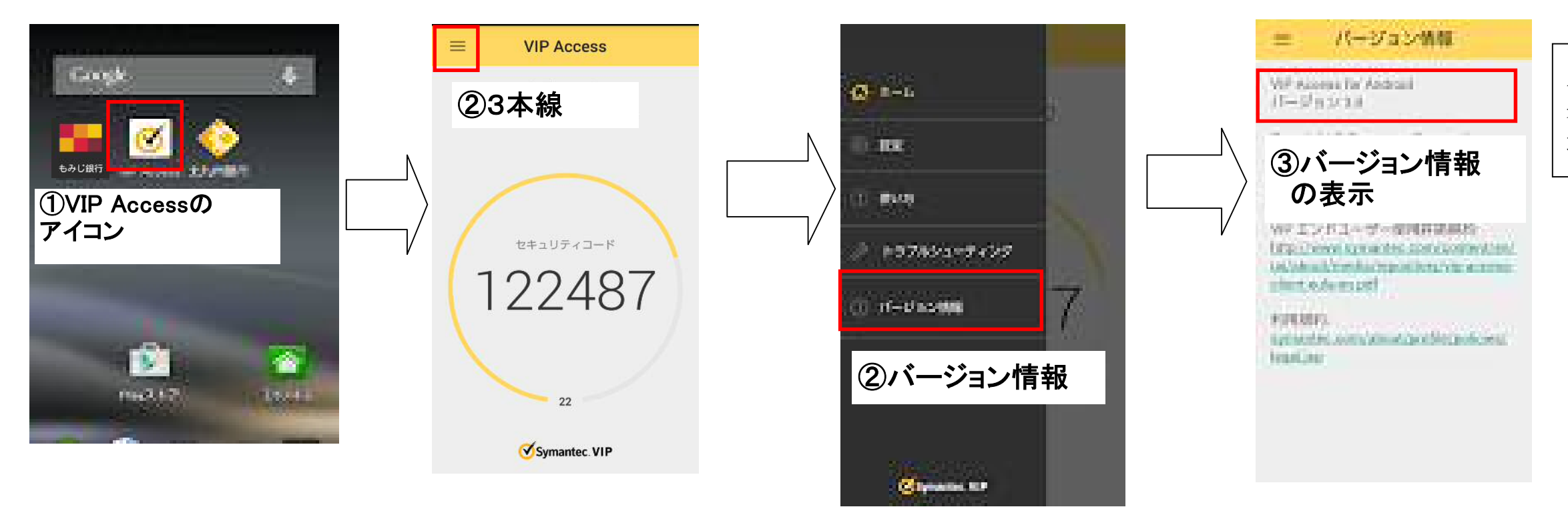

【バージョンアップ手順】 ① Playストアを起動します。 ② 検索バーにVIP Accessと入力し、検索してください。

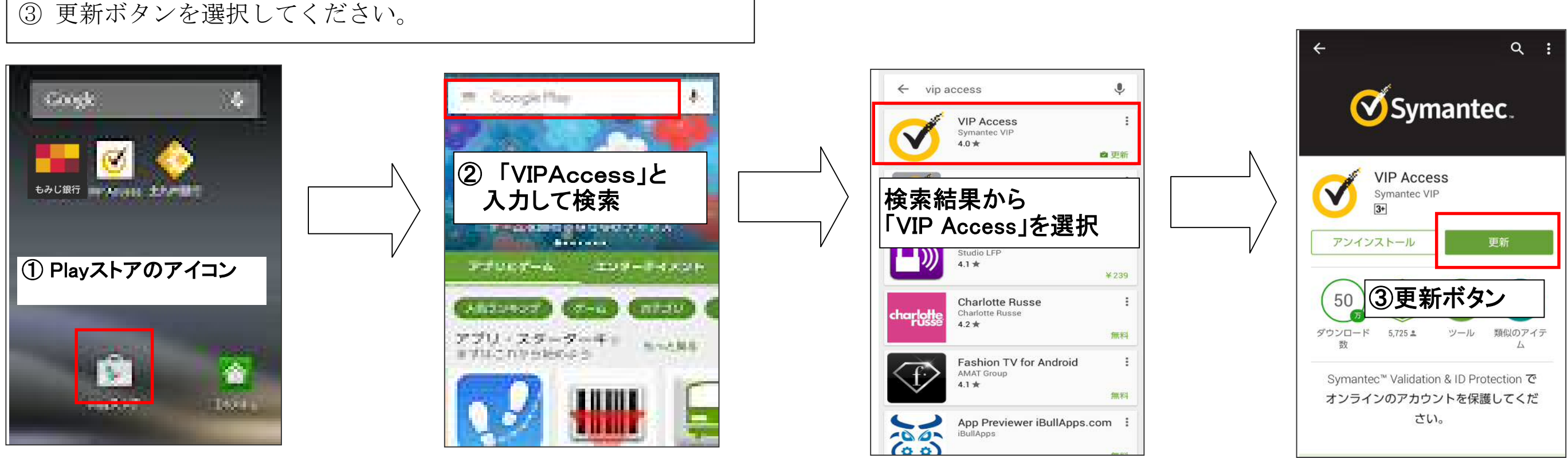

バージョン3.0.2と 表示されたら、 最新バージョンです。

バージョン3.0.2

バージョンアップを

行ってください。

以前の場合は